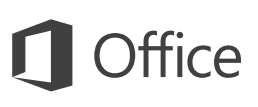

### Pika-aloitusopas

Uusi Excel 2016 -käyttäjä? Tämän oppaan avulla opit perustoiminnot.

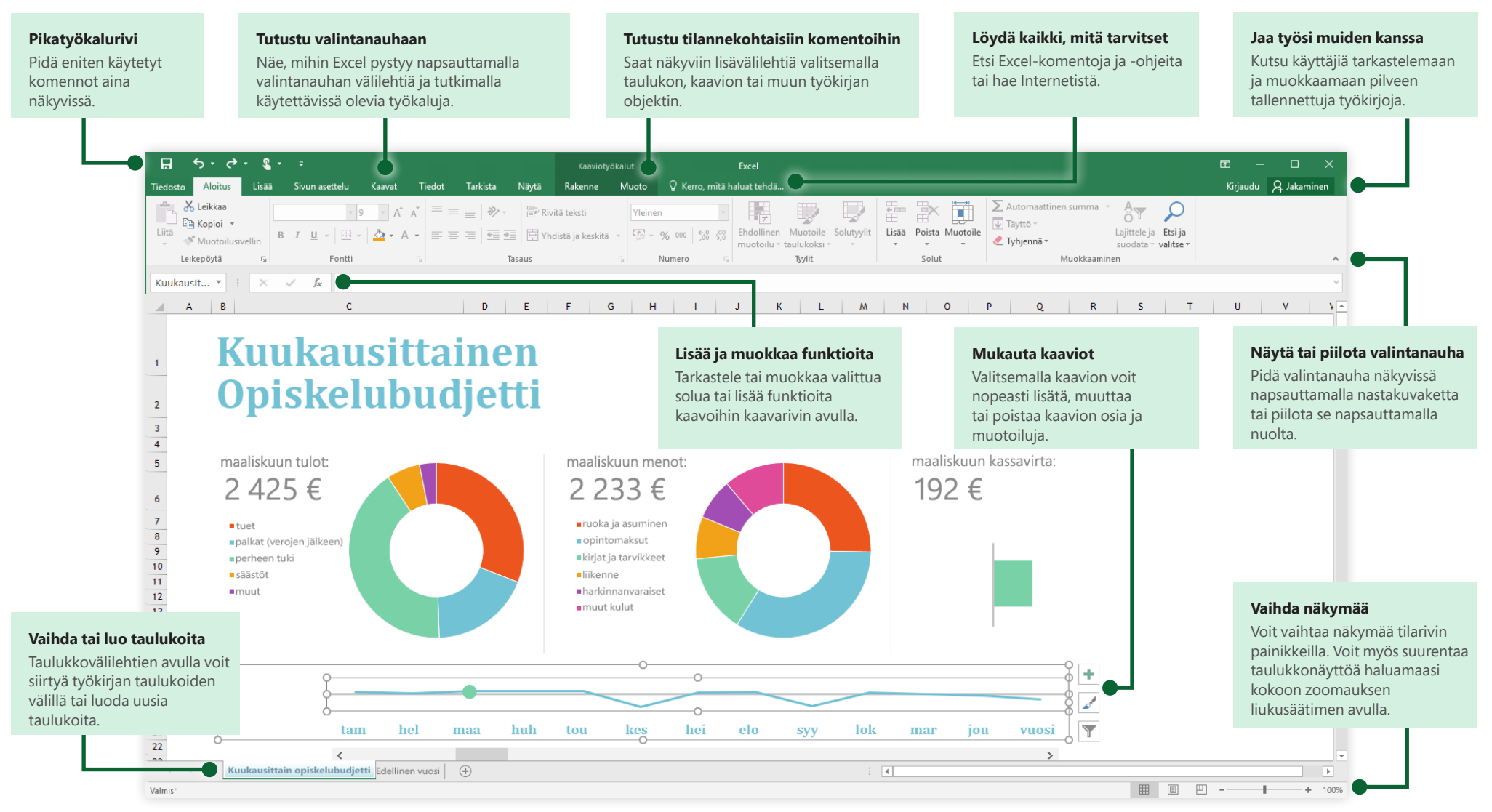

### Microsoft

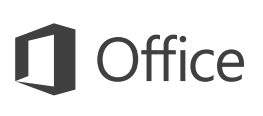

### Luo jotakin

Voit aloittaa työskentelyn heti valitsemalla **tyhjän työkirjan**. Jos taas tiedät, mitä tarvitset, voit säästää aikaa valitsemalla ja mukauttamalla valmiin mallin. Napsauta **Tiedosto** > **Uusi** ja valitse tai hae haluamasi malli.

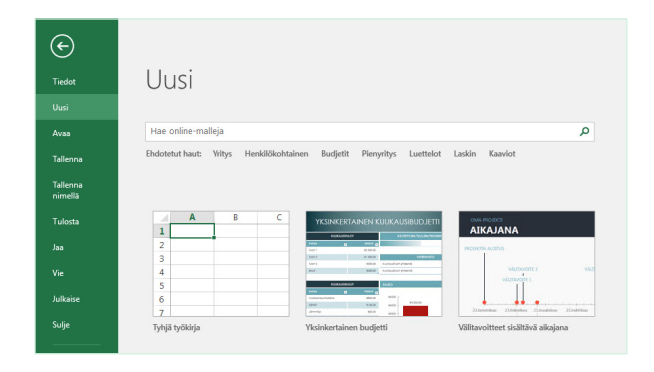

## Pysy yhteydessä

Työskenteletkö liikkeessä ja eri laitteilla? Kirjautumalla sisään kohdasta **Tiedosto** > **Tili** voit käyttää viimeksi käytettyjä tiedostoja missä vain ja millä tahansa laitteella. Officen, OneDriven, OneDrive for Businessin ja SharePointin saumaton integraatio mahdollistaa sen.

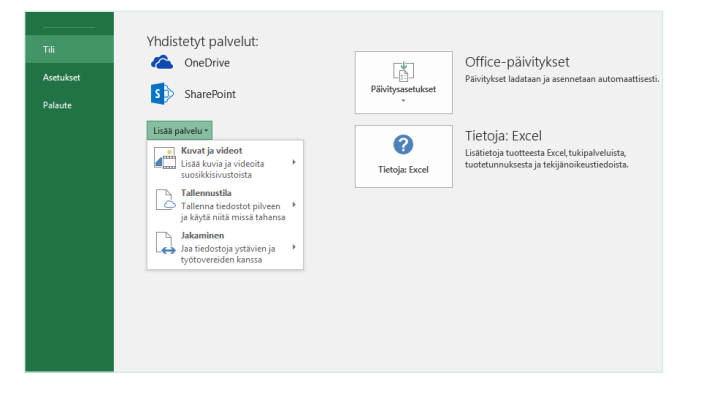

## Etsi viimeksi käytetyt tiedostot

Ei ole väliä, työskenteletkö PC-tietokoneesi paikalliselle kiintolevylle tallennettujen tiedostojen parissa vai käsitteletkö myös eri pilvipalveluihin tallennettuja tiedostoja. Kohdasta **Tiedosto** > **Avaa** löydät aina viimeksi käytetyt työkirjat ja kaikki tiedostot, jotka olet kiinnittänyt luetteloon.

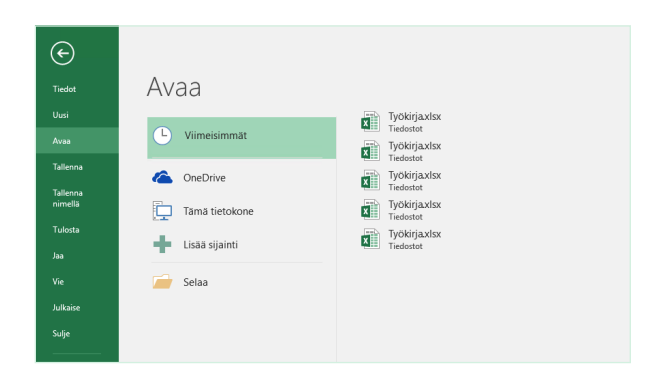

### Tutustu tilannekohtaisiin työkaluihin

Saat tilannekohtaiset komennot käyttöön valitsemalla haluamasi kohteet työkirjasta. Napsauttamalla esimerkiksi kaavion osaa näkyviin tulee **Kaaviotyökalut**-välilehti, jossa on valittuun kaavioon liittyviä **rakenne**- ja **muotoilu**asetuksia.

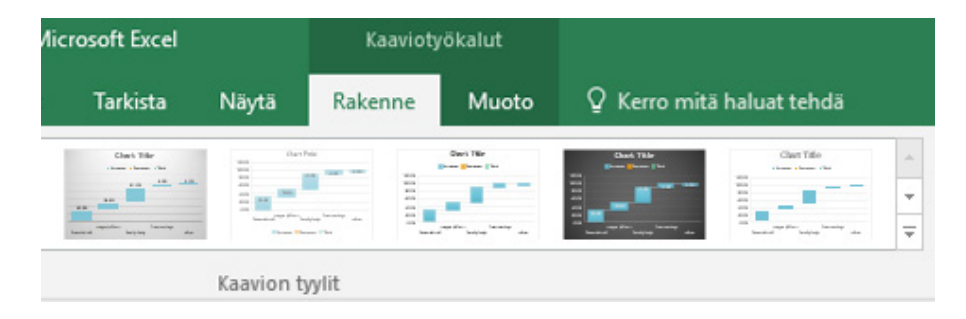

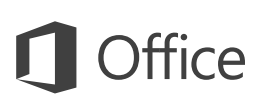

### Jaa työsi muiden kanssa

Voit kutsua muita tarkastelemaan tai muokkaamaan työkirjoja pilvipalvelussa napsauttamalla sovellusikkunan oikeassa yläkulmassa olevaa **Jaa**-painiketta. Aukeavassa **Jaa**-ruudussa saat jakamislinkin ja voit lähettää kutsuja valitsemillesi käyttäjille.

| lutsu nenkiloita                  |                  |
|-----------------------------------|------------------|
| Sirkka Jantunen                   |                  |
| Voi muokata ▼                     |                  |
| mielipiteesi tämän viikon loppuun | mennessä.        |
| mielipiteesi tämän viikon loppuun | mennessä.<br>Jaa |

### Käsittele tietoja Exceltaulukoiden avulla

Voit muotoilla nykyisen työkirjan minkä tahansa solualueen Excel-taulukoksi. Exceltaulukoiden avulla voit helposti analysoida ja hallita tietoryhmää irrallaan työkirjan muista riveistä ja sarakkeista.

### Koti-inventaario

| Nimike 💌 | Alue 🔽            | Malli 💌      | Tunnusnumero 💌 | Ostettu 🔽 | Hinta 🔽    | Arvo 🔽     |
|----------|-------------------|--------------|----------------|-----------|------------|------------|
| 1        | Olohuone          | Valmistaja 1 | 33XCBH3        | 2.5.2015  | 2 000,00 € | 2 000,00 € |
| 2        | Työhuone          | Valmistaja 2 | 55-678B        | 6.11.2014 | 1 500,00 € | 1 000,00 € |
| 3        | Olohuone          | Valmistaja 3 | 7865SS-J3      | 15.3.2012 | 560,00 €   | 550,00 €   |
| 4        | Ruokailutila      | Valmistaja 4 | 768087         | 6.1.2015  | 240,00 €   | 200,00 €   |
| 5        | Oleskelutila      | Valmistaja 5 | 80-JBNR        | 19.8.2015 | 300,00 €   | 290,00 €   |
| SUMMAT   | VARASTONIMIKKEET: | 5            |                |           | 4 600,00 € | 4 040,00 € |

### Lisää funktioita, rakenna kaavoja

Valitse **Kaavat**-välilehdessä **Lisää funktio**, jolloin näkyviin tulee **Lisää funktio** -valintaikkuna. Siinä voit etsiä ja lisätä funktioita sekä hakea oikean syntaksin. Saat myös yksityiskohtaisia ohjeita valittujen funktioiden käyttöön.

| Tiedosto               | ) Aloitus                | Lisää                              | Sivun ase     | ttelu              | Kaavat           | Tiedot                        | Tar                    | kista Näytä                                                        | ♀ Kerro, r                       | mitä haluat tehdä |
|------------------------|--------------------------|------------------------------------|---------------|--------------------|------------------|-------------------------------|------------------------|--------------------------------------------------------------------|----------------------------------|-------------------|
| fx<br>Lisää<br>funktio | Automaattinen<br>summa * | <b>I</b><br>Viimeksi<br>käytetyt ≁ | Rahoitus<br>T | Loogiset<br>Toimin | Teksti<br>Teksti | Päivämäärä<br>ja aika ≁<br>to | <mark>ع</mark><br>Haku | <mark>∂</mark><br>Matemaattiset ja<br>trigonometriset <del>*</del> | Lisää<br>funktioita <del>+</del> | ← Määritä nimi ・  |

| Kirjoita lyhyt kuva                                                                                      | aus siitä, mitä halua                                              | at tehdä, ja valitse sitter                        | 1 <u>5</u>          | iirry |
|----------------------------------------------------------------------------------------------------|--------------------------------------------------------------------|----------------------------------------------------|---------------------|-------|
| Siirry                                                                                                   |                                                                    |                                                    |                     |       |
| <u>T</u> ai valitse luokka:                                                                              | Viimeksi käytetyt                                                  | ~                                                  |                     |       |
| /alitse funktio:                                                                                         |                                                                    |                                                    |                     |       |
| SUMMA                                                                                                    |                                                                    |                                                    |                     | ^     |
| KESKIARVO                                                                                                |                                                                    |                                                    |                     |       |
| JOS                                                                                                    |                                                                    |                                                    |                     |       |
|                                                                                                    |                                                                    |                                                    |                     |       |
| HYPERLINKKI                                                                                              |                                                                    |                                                    |                     |       |
|                                                                                                    |                                                                    |                                                    |                     |       |
| HYPERLINKKI<br>LASKE<br>MAKS<br>SIN                                                                      |                                                                    |                                                    |                     | ,     |
| HYPERLINKKI<br>LASKE<br>MAKS<br>SIN                                                                      |                                                                    |                                                    |                     | Ų     |
| HYPERLINKKI<br>LASKE<br>MAKS<br>SIN<br>KESKIARVO(luku1                                                   | ;luku2;)                                                           |                                                    |                     | Ŷ     |
| HYPERLINKKI<br>LASKE<br>MAKS<br>SIN<br>KESKIARVO(luku1<br>Palauttaa argumei                              | ;luku2;)<br>nttien aritmeettise                                    | n keskiarvon. Argument                             | it voivat           | olla  |
| HYPERLINKKI<br>LASKE<br>MAKS<br>SIN<br><b>KESKIARVO(luku1</b><br>Palauttaa argumer<br>lukuja, nimiä, mat | ; <b>luku2;)</b><br>nttien aritmeettiser<br>riiseja tai viittauksi | n keskiarvon. Argument<br>a, jotka kohdistuvat luk | it voivat<br>uihin. | olla  |
| HYPERLINKKI<br>LASKE<br>MAKS<br>SIN<br><b>KESKIARVO(luku1</b><br>Palauttaa argumer<br>lukuja, nimiä, mat | ; <b>luku2;)</b><br>nttien aritmeettiser<br>riiseja tai viittauksi | n keskiarvon. Argument<br>a, jotka kohdistuvat luk | it voivat<br>uihin. | olla  |
| HYPERLINKKI<br>LASKE<br>MAKS<br>SIN<br><b>KESKIARVO(luku1</b><br>Palauttaa argumer<br>lukuja, nimiä, mat | ; <b>luku2;)</b><br>nttien aritmeettiseı<br>riiseja tai viittauksi | n keskiarvon. Argument<br>a, jotka kohdistuvat luk | it voivat<br>uihin. | olla  |
| HYPERLINKKI<br>LASKE<br>MAKS<br>SIN<br><b>KESKIARVO(luku1</b><br>Palauttaa argumer<br>lukuja, nimiä, mat | ; <b>luku2;)</b><br>nttien aritmeettiser<br>riiseja tai viittauksi | n keskiarvon. Argument<br>a, jotka kohdistuvat luk | it voivat<br>uihin. | olla  |
| HYPERLINKKI<br>LASKE<br>MAKS<br>SIN<br><b>KESKIARVO(luku1</b><br>Palauttaa argumer<br>lukuja, nimiä, mat | ; <b>luku2;)</b><br>nttien aritmeettiser<br>riiseja tai viittauksi | n keskiarvon. Argument<br>a, jotka kohdistuvat luk | it voivat<br>uihin. | olla  |

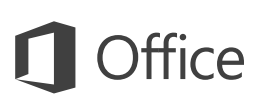

## Löydä kaikki, mitä tarvitset

Kirjoita valintanauhan **Kerro, mitä haluat tehdä** -hakuruutuun hakusana tai lauseke. Sen avulla löydät nopeasti haluamasi Excel-ominaisuudet ja -komennot, **ohje**sisällöt tai lisää tietoja verkosta.

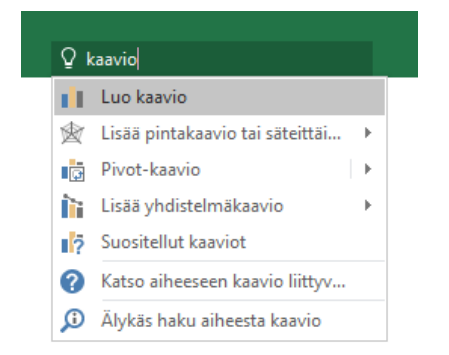

## Muut pika-aloitusoppaat

Excel 2016 on vain yksi Office 2016:n uusituista sovelluksista. Voit ladata maksuttomia pikaoppaita muistakin suosikkisovellustesi uusista versioista osoitteesta **http://aka.ms/office-2016-guides**.

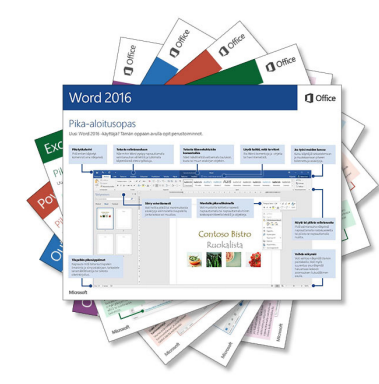

### Hae olennaista tietoa

**Älykkäässä haussa** Excel etsii Internetistä sanojen, lausekkeiden ja konseptien määritystä helpottavaa tietoa. Hakutulokset näytetään tehtäväruudussa, ja niistä saat hyödyllistä taustatietoa työkirjassa oleville tiedoille.

| Tarkista | Näytä | ♀ inv      | entaario    |               |          |
|----------|-------|------------|-------------|---------------|----------|
|          |       | <b>?</b> + | lae ohjeita | aiheesta inve | entaario |
|          |       | ې 🔍        | Álykās haku | aiheesta inv  | entaario |
| N        | N     | N          | 0           | Р             | Q        |
|          |       |            |             |               |          |
|          |       |            |             |               |          |
|          |       |            |             |               |          |
|          |       |            |             |               |          |
|          |       |            |             |               |          |

# Excelin käytön seuraavat vaiheet

#### Office 2016:n uudet ominaisuudet

Tutustu Excel 2016:n ja muiden Office 2016 -sovellusten uusiin ja parannettuihin ominaisuuksiin. Saat lisätietoja osoitteesta **http://aka.ms/office-2016-whatsnew**.

### Hanki Office 2016:een liittyvää maksutonta koulutusta sekä opetusohjelmia ja videoita

Haluatko tutustua tarkemmin Excel 2016:n tarjoamiin mahdollisuuksiin? Osoitteessa **http://aka.ms/office-2016-training** voit tutustua maksuttomiin koulutusvaihtoehtoihin.

#### Lähetä palautetta

Pidätkö Excel 2016:sta? Haluatko antaa kehitysehdotuksen? Valitse **Tiedosto**-valikossa **Palaute** ja lähetä ehdotuksesi ohjeita seuraamalla suoraan Exceltyöryhmälle. Kiitos!